## HP Photosmart C4400 All-in-One series

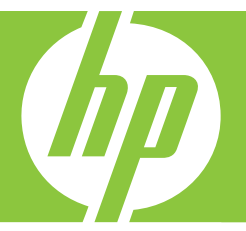

# ベーシック ガイド

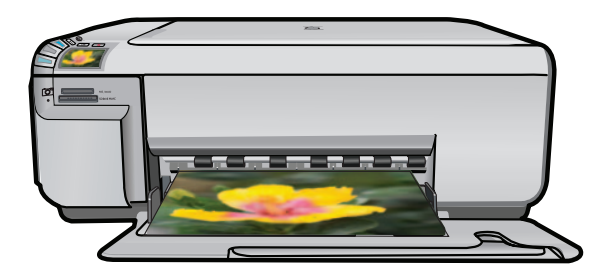

Hewlett-Packard Company からの通知

本文書に記載されている情報は、予告なしに変更されることがあります。

All rights reserved. 著作権法で規定されている場合を除き、Hewlett-Packard による書面での許可なく、本資料を再製、改作、翻訳することは 禁じられています。HP 製品およびサービスのみに適用される保証は、製品およびサービスに付属の保障書に記述されています。本書に記載 されている内容は、追加の保障とはなりません。HP は、本書に記載されている技術的または編集上の誤り、あるいは省略事項について、一 切責任を負いません。

© 2007 Hewlett-Packard Development Company, L.P.

Windows、Windows 2000、および Windows XP は、米国 Microsoft Corporation の登録商標です。

Windows Vista は、米国またはその他の国の Microsoft Corporation の登録商標または商標です。

Intel および Pentium は、Intel Corporation または米国およびその他の国の子会社の登録商標です。

目次

#### 1 HP All-in-One の概要

| HP All-in-One 各部の説明   |   |
|-----------------------|---|
| コントロール パネルのボタン        |   |
| 詳細                    | 4 |
| 原稿および用紙のセット           | 5 |
| 紙詰まりの防止               | 8 |
| L 判の写真の印刷             |   |
| 画像のスキャン               |   |
| コピーの作成                |   |
| プリント カートリッジの交換        |   |
| HP All-in-One のクリーニング |   |

### 2 トラブルシューティングとサポート

| ソフトウェアのアンインストールと再インストール      | 19 |
|------------------------------|----|
| ハードウェアのセットアップに関するトラブルシューティング | 20 |
| 紙詰まりの解消                      | 24 |
| プリント カートリッジのトラブルシューティング      | 24 |
| サポート プロセス                    | 25 |

### 3 技術情報

| システム要件   |    |
|----------|----|
| 製品仕様     |    |
| 規制に関する告知 | 27 |
| 保証       |    |

## 1 HP All-in-One の概要

HP All-in-One を使用すれば、コピーの作成、文書のスキャン、メモリ カード内の写真の印刷などの作業をすばやく簡単に実行できます。 HP All-in-One の機能の多くは、コンピュータを使わなくてもコントロ ール パネルから直接利用することができます。

② 注記 本書には、基本的な操作方法やトラブルシューティングの他、 HP サポートへの問い合わせやサプライ品の注文に関する情報が記載 されています。

オンスクリーン ヘルプには、HP All-in-One に付属の HP Photosmart ソフトウェアの使用方法をはじめ、すべての機能が詳細に記載され ています。

## HP All-in-One 各部の説明

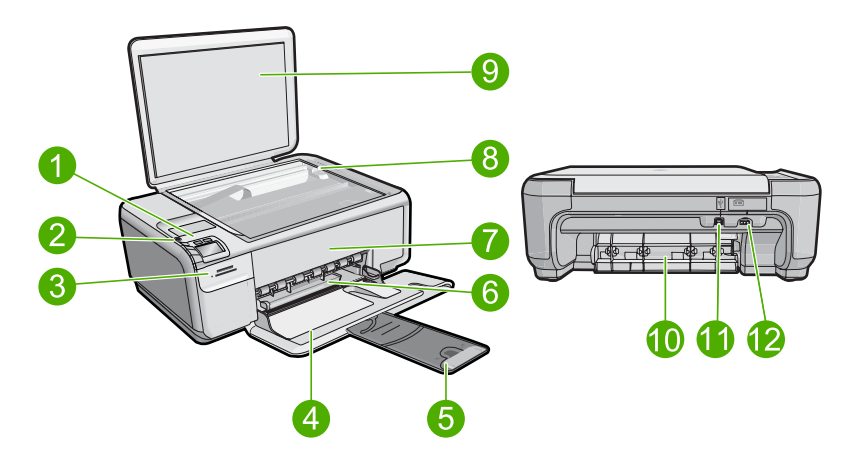

| 番号 | 説明                |
|----|-------------------|
| 1  | On ボタン            |
| 2  | コントロール パネル        |
| 3  | メモリ カード スロット      |
| 4  | 給紙トレイ             |
| 5  | 延長排紙トレイ (用紙補助トレイ) |
| 6  | 横方向用紙ガイド          |

(続き)

| 番号 | 説明                 |
|----|--------------------|
| 7  | プリント カートリッジ アクセスドア |
| 8  | ガラス板               |
| 9  | 原稿押さえ              |
| 10 | 後部アクセスドア           |
| 11 | 後部 USB ポート         |
| 12 | 電源接続*              |

\*HP 提供の電源アダプタ以外は使用しないでください。

## コントロール パネルのボタン

次の図と表を使って、HP All-in-One のコントロール パネルの機能について説明します。

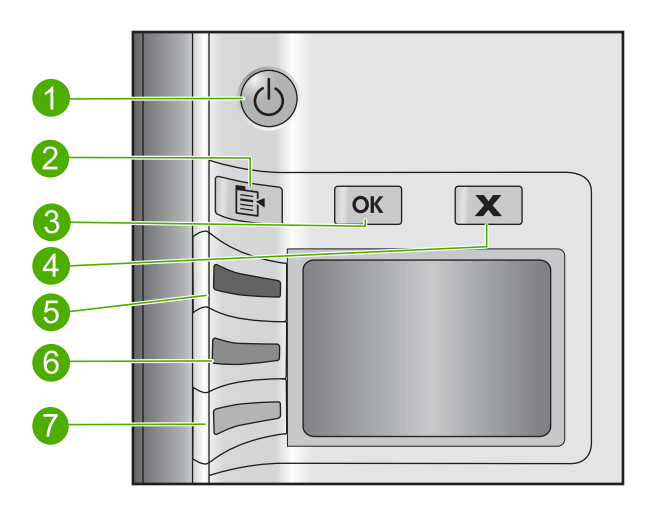

| 番号 | アイコ<br>ン | 名前と説明                                                                                               |
|----|----------|----------------------------------------------------------------------------------------------------|
| 1  | C        | On:製品のオンとオフを切り替えます。製品の電源をオフ<br>にしていても、必要最小限の電力を消費しています。電源を<br>完全に切断するには、製品の電源をオフにし、電源ケーブル<br>を抜きます。 |

| (続き) |          |                                                                                                    |
|------|----------|----------------------------------------------------------------------------------------------------|
| 番号   | アイコ<br>ン | 名前と説明                                                                                                    |
| 2    |          | <b>設定</b> : メモリー カードが挿入されている場合は、[写真] 設<br>定メニューが開きます。それ以外の場合は、[コピー] 設定メ<br>ニューが開きます。                                                                                             |
| 3    | ОК       | [ <b>OK</b> ] : コピーまたは写真の設定を確認します。紙詰まりを解<br>消した後などに、このボタンを押すと印刷が再開されます。                                                                                                    |
| 4    | X        | <b>キャンセル</b> : タスクを中止 (スキャンやコピーなど) または設<br>定をリセット ( <b>品質、サイズ、枚数</b> など) します。                                                                                                    |
| 5    | 8        | デフォルトではこのボタン名は スキャン/再印刷 であり、ス<br>キャン/再印刷 メニューが開きます。ディスプレイに写真が<br>表示されているときにこのボタンを押すと、メモリ カード内<br>の次の写真に進みます。[コピー] または [写真] 設定メニュー<br>が開いているときにこのボタンを押すと、コピーまたは印刷<br>設定が変更されます。   |
| 6    | -        | デフォルトではこのボタン名は コピー スタート - モノクロ<br>であり、モノクロ コピーを開始します。ディスプレイに写真<br>が表示されているときにこのボタンを押すと、メモリ カード<br>内の前の写真に進みます。[コピー] または [写真] 設定メニュ<br>ーが開いているときにこのボタンを押すと、コピーまたは印<br>刷設定が変更されます。 |
| 7    |          | デフォルトではこのボタン名は <b>コピー スタート - カラー</b> で<br>あり、カラー コピーを開始します。ディスプレイに写真が表<br>示されているときにこのボタンを押すと、印刷ジョブが開始<br>します。[コピー] または [写真] 設定メニューが開いていると<br>きにこのボタンを押すと、コピーまたは印刷設定が変更され<br>ます。  |

詳細

HP All-in-One の構理

第1章

印刷物およびオンスクリーンで、さまざまなリソースから、 HP All-in-One の設定と使用方法に関する情報が得られます。

### セットアップ ガイド

『セットアップ ガイド』では、HP All-in-One のセットアップやソフト ウェアのインストール方法について説明します。『セットアップ ガイ ド』に記載された手順を順序どおりに行ってください。 セットアップ中に問題が生じた場合、『セットアップ ガイド』の最後の セクションにあるトラブルシューティング、または本書の 19 ページの [トラブルシューティングとサポート] を参照してください。

#### オンスクリーン ヘルプ

オンスクリーン ヘルプでは、HP All-in-One 用にインストールしたソフ トウェアでしかご利用になれない機能をはじめ、本書には記載されてい ない HP All-in-One の機能について詳しく説明しています。オンスクリ ーン ヘルプには規制ならびに環境情報についての記載もあります。

#### オンスクリーン ヘルプへのアクセス

- Windows: [スタート>すべてのプログラム>HP>Photosmart C4400 series>ヘルプ] をクリックします。 オンスクリーン ヘルプをインストールするには、コンピュータにソ フトウェア CD をセットし、画面の指示に従います。
- Macintosh: [ヘルプ > Mac ヘルプ > ライブラリ > HP 製品ヘルプ]
   をクリックします。

#### HP Web サイト

インターネットにアクセス可能な場合は、HP Web サイト (<u>www.hp.com/</u> <u>support</u>) からヘルプやサポートを入手することができます。この Web サイトには、技術サポート、ドライバ、サプライ品、および注文に関す る情報が用意されています。

## 原稿および用紙のセット

HP All-in-One には、A4、フォト用紙、OHP フィルム、封筒などのさま ざまなサイズと種類の用紙をセットできます。詳細については、オンス クリーン ヘルプを参照してください。

#### ガラス面に原稿をセットするには

1. カバーを持ち上げて開きます。

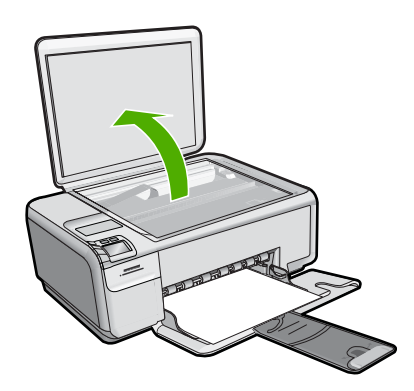

- 2. 印刷面を下にしてガラス板の右下隅に合わせて原稿をセットします。
  - ☆ ヒント 原稿のセット方法については、ガラス板の端に示されているガイドを参照してください。

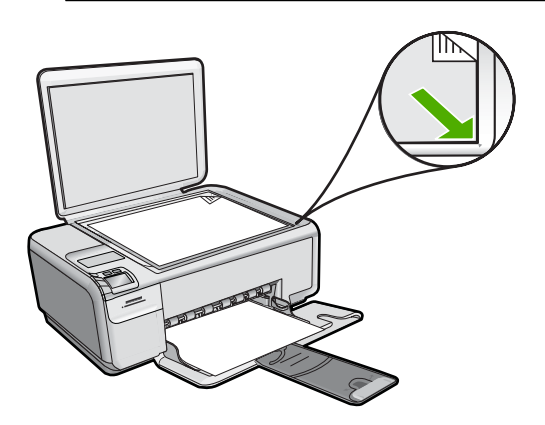

- 3. カバーを閉じます。
- フルサイズの用紙をセットするには
- 1. 横方向用紙ガイドを一番外側の位置までスライドさせます。

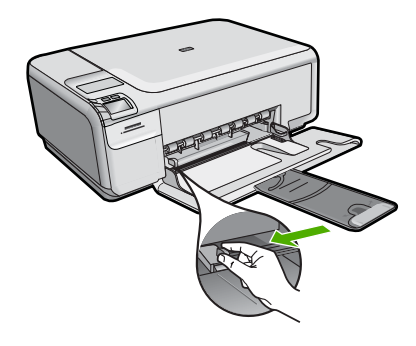

- 注記 A4 サイズ、またはそれよりも小さい用紙を使用している場合は、用紙補助トレイが完全に開いていることを確認してください。リーガルサイズの用紙を使用する場合は、用紙補助トレイを閉じておいてください。
- ☆ ヒント 用紙の束を平らな場所で軽くトントンとたたいて端 を揃えます。束になっている用紙がすべて同じサイズ、同じ 種類であること、また破れ、ほこり、しわ、端の折れや波打 ちがないことを確認してください。
- 2. 印刷面を下にして、用紙の短辺を給紙トレイに挿入します。用 紙の束の先端が止まるまで奥に差し込んでください。

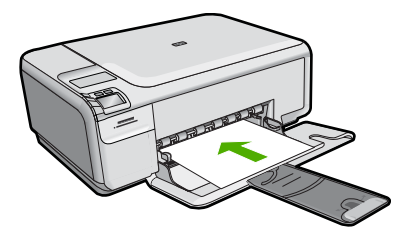

- △ 注意 給紙トレイに用紙をセットするときは、製品が停止 し、静かになっていることを確認してください。プリント カートリッジをクリーニングしていたり、その他のタスクを 実行していると、用紙が途中で止まり、正しく装着されない 場合があります。用紙を手で奥まで強く押し込むと、空白の ページが排紙される原因になります。
- ☆ ヒント レター ヘッドを使用する場合は、ページの上側から 先に入れ、印刷面を下にしてください。
- 横方向用紙ガイドを、用紙の端に当たって止まるまでスライド させます。 給紙トレイに用紙を入れすぎないようにしてください。用紙の 束がきちんと給紙トレイの中に収まり、横方向用紙ガイドの上 端より低いことを確認してください。

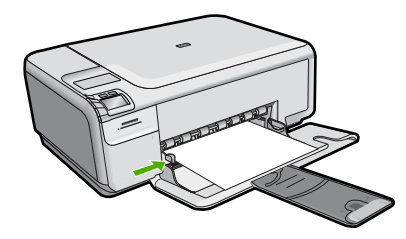

小さいサイズのフォト用紙を給紙トレイにセットするには

1. 横方向用紙ガイドを一番外側の位置までスライドさせます。

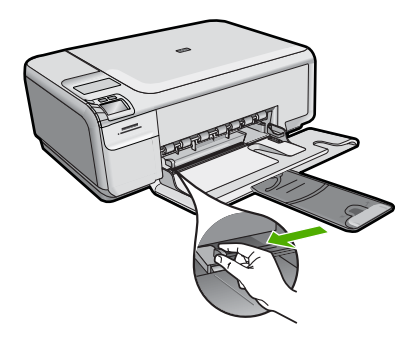

フォト用紙の短辺を奥にし、印刷面を下にして給紙トレイの右端に挿入します。フォト用紙の先端が止まるまで奥に差し込んでください。
 ご使用のフォト用紙にミシン目付きのタブがある場合は、そのタブが自分のほうに向くようにフォト用紙をセットしてください。

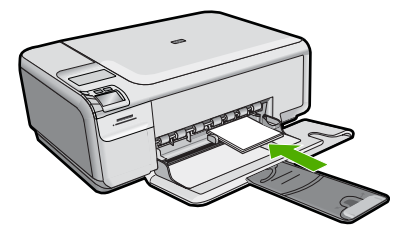

3. 横方向用紙ガイドを、用紙の端に当たって止まるまでスライド させます。

給紙トレイに用紙を入れすぎないようにしてください。用紙の 束がきちんと給紙トレイの中に収まり、横方向用紙ガイドの上 端より低いことを確認してください。

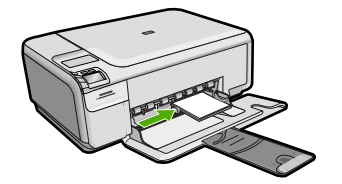

## 紙詰まりの防止

紙詰まりを起こさないようにするには、以下の注意に従ってください。

- 排紙トレイから印刷された用紙を頻繁に取り除くようにしてください。
- 未使用のフォト用紙はチャック付きの袋に平らに入れ、用紙が波打 ったり、しわが寄ったりしないように保管してください。
- 用紙を給紙トレイに平らに置き、端が折れたり破れたりしないよう にセットしてください。
- ラベルを印刷する場合は、製造から2年以内のラベルシートを使用してください。古いシートのラベルは製品から排出されるまでに剥がれ落ちて、紙詰まりの原因となります。
- 給紙トレイに種類やサイズの異なる用紙を一緒にセットしないでく ださい。給紙トレイにセットした用紙は、すべて同じサイズと種類 でなければなりません。
- 用紙がぴったり収まるように、給紙トレイの横方向用紙ガイドを調整してください。横方向用紙ガイドで給紙トレイの用紙を折らないようにしてください。
- 用紙を給紙トレイの奥に入れすぎないでください。
- ご使用の製品用に推奨している用紙をお使いください。

## L判の写真の印刷

印刷をより美しく仕上げるには、HP 純正インクで印刷するプロジェクトのタイプに合わせて設計された HP 専用紙を使用することをおすすめします。HP 専用紙および HP インクは、一緒に使用して高品質の出力を実現するように設計されています。

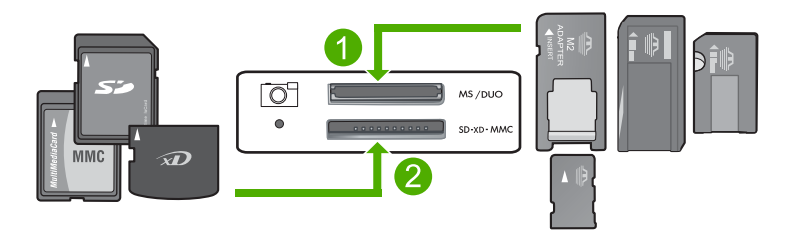

- 1 xD-Picture Card、Secure Digital (SD)、Secure Digital Mini (専用アダプタ が必要です)、Secure Digital High Capacity (SDHC)、MultiMediaCard (MMC)、MMC Plus、MMC Mobile (RS-MMC 専用アダプタが必要で す)、TransFlash MicroSD Card、および Secure MultiMedia Card
- 2 Memory Stick、Memory Stick Pro、Memory Stick Select、Memory Stick Magic Gate、Memory Stick Duo または Duo Pro (オプションのアダプタ があります) および Memory Stick Micro (専用アダプタが必要です)

1 枚または複数の小さいサイズの写真を印刷するには

1. L 判 のフォト用紙を給紙トレイにセットします。

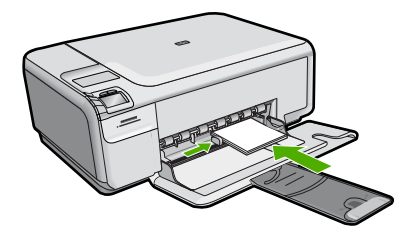

- 2. メモリカードを製品の適切なスロットに挿入します。
- ディスプレイ上の上矢印と下矢印アイコンの横にあるボタンを 押し、メモリカードに入っている写真をスクロールして印刷 する写真を表示します。
- 4. 設定を押します。
- 5. [サイズ] 設定はデフォルトの [フチ無し] にしておきます。
- 希望のコピー枚数がディスプレイに表示されるまで、印刷数/
   合計の横にあるボタンを押します。
   ディスプレイに表示される最初の数字は、現在の画像の印刷枚数を表しています。次の数字は、印刷キュー内にある印刷枚数の合計を表しています。
- 7. OK を押します。
  - ☆ ヒント ステップ3~8を繰り返して、印刷キューに写真を 追加します。
- 8. ディスプレイ上の印刷の横にあるボタンを押します。
  - ☆ ヒント 写真の印刷中でも、引き続きメモリカードの写真を スクロールできます。印刷したい写真が見つかったら、[印 刷] ボタンを押して印刷キューに写真を追加します。

## 画像のスキャン

スキャンはコンピュータからでも、HP All-in-One のコントロール パネ ルからでも行うことができます。このセクションでは、HP All-in-One のコントロール パネルによるスキャン方法についてのみ説明します。 注記 HP All-in-One 用にインストールしたソフトウェアを使用して、画像をスキャンできます。このソフトウェアを使用すれば、スキャンした画像を編集したり、スキャンした画像を使用して特別なプロジェクトを作成することができます。

#### コンピュータにスキャンするには

1. 印刷面を下にしてガラス板の右下隅に合わせて原稿をセットします。

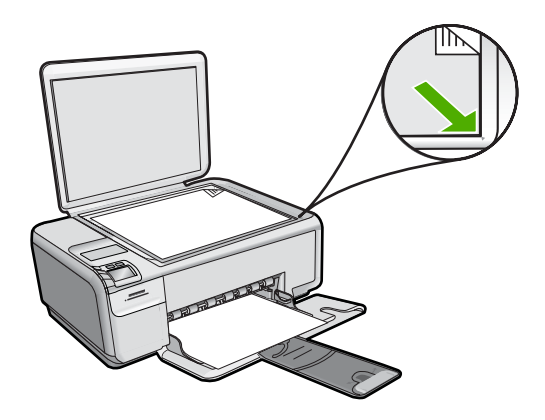

- ② 注記 メモリ カードが、メモリ カード スロットに挿入されていないことを確認します。
- スキャン/再印刷の横にあるボタンを押します。
   スキャン/再印刷メニューが表示されます。
- スキャンして PC に保存 の横にあるボタンを押します。 コンピュータにスキャンのプレビュー画像が表示され、そこで 編集を行うことができます。編集した内容は、現在のスキャ ンセッションにのみ適用されます。 HP Photosmart ソフトウェアには、スキャン画像の編集に使用 できるツールが多数あります。明るさ、鮮明度、色調、彩度を 調整すると、画像全体の画質を改善できます。また画像のトリ ミング、歪み補正、回転、サイズ変更を行うことができます。
   プレビュー画像に必要な編集を加え、[適用] をクリックしま

す。

コピーの作成

コントロール パネルから高画質のコピーを作成できます。

コントロール パネルからコピーを作成するには 1. 給紙トレイに用紙をセットしてください。

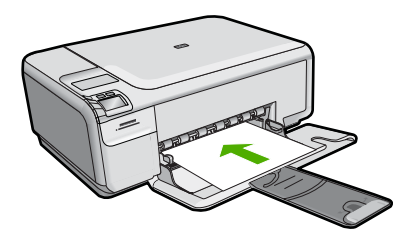

印刷面を下にしてガラス面の右下隅に合わせて原稿をセットします。

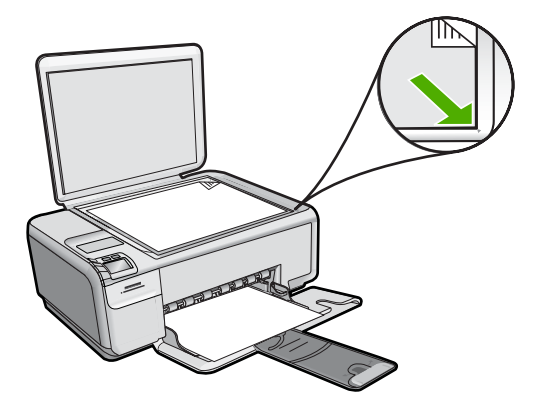

 コピー スタート - モノクロ または コピー スタート - カラー の 横にあるボタンを押します。

## プリント カートリッジの交換

プリントカートリッジを交換するには、以下の手順に従います。この手 順に従うことで、カートリッジに関連する印刷品質の問題も解決できる ことがあります。

② 注記 プリントカートリッジのインク残量が低下すると、コンピュ ータ画面にメッセージが表示されます。インクの残量は、 HP All-in-One と共にインストールしたソフトウェアを使用して、確 認することもできます。

インク残量の低下を警告するメッセージが表示されたら、プリントカ ートリッジを交換してください。文字がかすれたり、プリントカート リッジが原因で印刷の品質に問題が生じたりした場合にも、プリント カートリッジを交換してください。 HP All-in-One 用のプリント カートリッジを注文するには、<u>www.hp.com/buy/supplies</u> にアクセスしてください。指示が表示されたら、国/地域を選択して、指示に従って製品を選択し、ページ上のショッピング リンクをクリックします。

プリント カートリッジを交換するには

- 1. 製品の電源がオンになっていることを確認します。
  - △ 注意 プリント カートリッジを交換する場合、プリンタがオ フのときにプリント カートリッジ ドアを開けても、プリン ト カートリッジの固定は解除されません。プリント カート リッジを取り外すときにプリント カートリッジがきちんと 止まっていないと、製品が破損するおそれがあります。
- 2. A4 の白い普通紙が、給紙トレイにセットされていることを確認します。
- プリント カートリッジ アクセスドアを開きます。
   インクホルダーが右端に移動します。

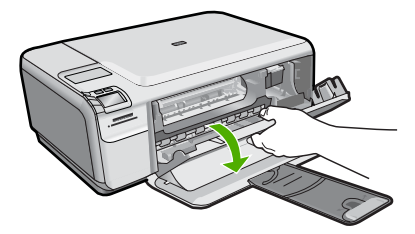

プリントカートリッジが停止し、静かになっていることを確認してください。プリントカートリッジを静かに下げて固定を解除してから、カートリッジを手前に引いてスロットから取り外します。
 カラー プリントカートリッジを交換する場合は、左側のスロットからプリントカートリッジを取り外します。
 黒またはフォトプリントカートリッジを交換する場合は、右側のスロットからプリントカートリッジを取り外します。

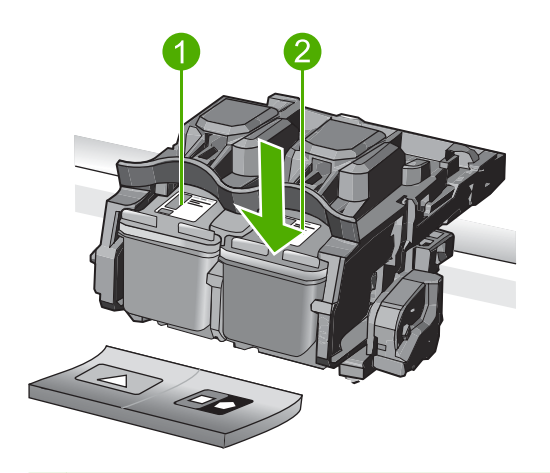

- 1 カラー プリント カートリッジのプリント カートリッジ スロット
- 2 黒およびフォトプリント カートリッジのプリント カートリッジスロット
- ☆ ヒント 黒プリント カートリッジを取り外してフォトプリント ト カートリッジを取り付ける場合には、取り外した黒プリントカートリッジをプリントカートリッジ ケースまたは密 閉プラスチック容器に入れて保存してください。
- 新しいプリントカートリッジをパッケージから出した後、黒 いプラスチックの部分以外に触れないように注意して、ピンク のつまみを持って保護テープをゆっくりはがします。

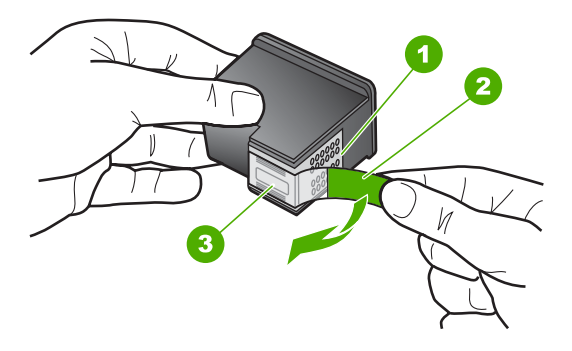

 1 銅色の接点
 2 ピンクのつまみの付いた保護テープ(本体に取り付ける前に取り 外してください) △ 注意 銅色の接点やインクノズルにはさわらないでください。プリントカートリッジのテープを再度貼り付けないで下さい。インク詰まり、損傷、電気の接触不良の原因となることがあります。

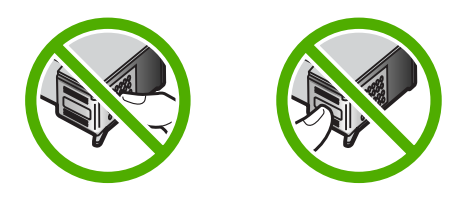

 プリントカートリッジを HP のロゴを上にして持ち、空のカ ートリッジスロットに挿入します。しっかりとはまるまでプ リントカートリッジを中に押し込みます。 カラー プリントカートリッジを装着する場合は、左側のスロ ットに入れます。 黒またはフォトプリントカートリッジを装着する場合は、右 側のスロットに入れます。

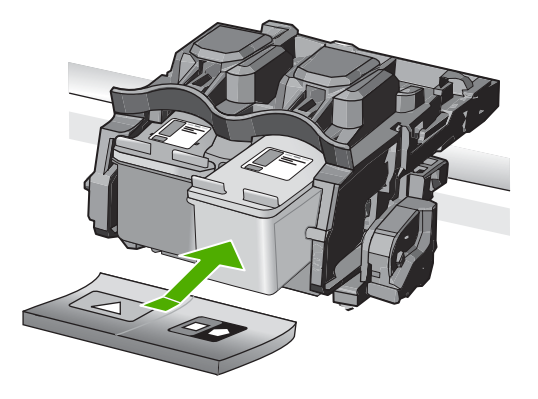

7. プリント カートリッジ アクセスドアを閉めます。

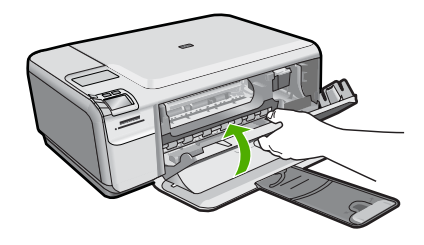

- 8. 画面の指示に従って、[OK] を押します。
   プリント カートリッジ調整ページを印刷します。
  - 注記 プリントカートリッジを調整するときに、色付きの用紙が給紙トレイにセットされていると、調整に失敗します。 給紙トレイに未使用の白い普通紙をセットしてから、調整を やり直してください。
- 9. ガラス面の右前のコーナーに印刷面を下にしてシートを置き、 [OK] ボタンを押してページをスキャンします。
- 10.On ボタンの点滅が停止したら、調整は完了です。調整ページ をとり除き、リサイクルするか捨ててください。

## HP All-in-One のクリーニング

きれいにコピーやスキャンをするには、ガラス板と原稿押さえをクリー ニングしてください。 また、HP All-in-One の外側のほこりも拭き取っ てください。

☆ ヒント HP デバイスを安全にクリーニングするのに必要なものがす ベてセットになった、インクジェット プリンタ、および All-in-Ones (Q6260A) 用の HP クリーニング キットを購入できます。詳細につ いては、次のサイトを参照してください。www.shopping.hp.com/ accessories-store/printer. ガラス板をクリーニングするには

- 1. 製品の電源をオフにし、電源コードを外し、カバーを上げま す。
- 非摩耗性のガラス クリーナーを使用し、少し湿らせた柔らか い布かスポンジでガラス板を拭きます。
  - △ 注意 研磨剤、アセトン、ベンゼン、四塩化炭素などでガラ ス板を拭かないでください。ガラス板を傷める可能性があり ます。また、液体を直接ガラス板にかけないでください。ガ ラス面の下に液体が入り込んで本体を傷める可能性がありま す。
- 乾いた糸くずの出ない柔らかい布でガラス板の水分をふき取り、しみが残らないようにします。
- 4. 製品の電源をオンにします。

#### 原稿押さえをクリーニングするには

- 1. 製品の電源をオフにし、電源コードを外し、カバーを上げま す。
- 刺激性の少ない石鹸とぬるま湯で、少し湿らせた柔らかい布か スポンジで原稿押さえを拭きます。
   原稿押さえを軽く拭いて汚れを落とします。力を入れてこすら ないでください。

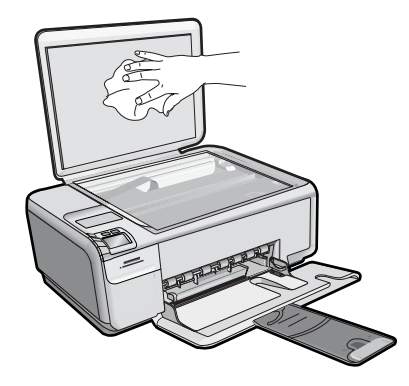

- 乾いた柔らかい糸くずの出ない布で原稿押さえを拭いて乾かしてください。
  - △ **注意** 原稿押さえを傷つける可能性があるので、紙でできた クロスは使用しないでください。

- さらにクリーニングが必要な場合には、イソプロピル(消毒用)アルコールを使用して上記の手順を繰り返してから、湿らせた布で原稿押さえに残ったアルコールを完全に拭き取ってください。
  - △ 注意 ガラス面や製品の塗装部品にアルコールをこぼさない ように注意してください。製品に損傷を与える場合がありま す。
- 5. 電源ケーブルを差し込み、製品の電源を入れます。

## 2 トラブルシューティングとサポート

この章では、HP All-in-One のトラブルシューティング情報について説明しま す。インストールおよび設定に関する問題や操作時のトピックについて特に詳 しく説明します。詳細については、ソフトウェアに付属のオンスクリーン ヘ ルプを参照してください。

HP All-in-One を USB ケーブルで接続してから、HP All-in-One ソフトウェア をコンピュータにインストールすると、いろいろな問題の原因になります。ソ フトウェア インストール画面で指示される前に HP All-in-One をコンピュータ に接続した場合、次の手順に従ってください。

セットアップ時によく起こる問題を解決するには

- 1. コンピュータから USB ケーブルを取り外します。
- ソフトウェアをアンインストールします (インストール済みの 場合)。
- 3. コンピュータを再起動してください。
- HP All-in-One の電源をオフにし、1 分間待ってから再起動し ます。
- 5. HP All-in-One ソフトウェアを再インストールします。
- △ **注意** ソフトウェアのインストール画面で指示されるまで、USB ケーブル をコンピュータに接続しないでください。

サポートへのお問い合わせ方法については、このガイドの裏表紙内側をご覧く ださい。

#### ソフトウェアのアンインストールと再インストール

インストールが不完全な場合、またはソフトウェア インストール画面で指示 される前に USB ケーブルをコンピュータに接続した場合は、ソフトウェアを アンインストールしてから再インストールする必要があります。 HP All-in-One のアプリケーション ファイルをコンピュータから単に削除するだけでは不十 分です。 HP All-in-One 付属のソフトウェアをインストールしたときに追加さ れたアンインストール ユーティリティを使って、該当するファイルを正しく 削除してください。

ソフトウェアをアンインストールおよび再インストールするには

- Windows のタスクバーで、[スタート]、[設定]、[コントロールパネル] (または [コントロールパネル] のみ)の順にクリックします。
- [プログラムの追加と削除]アイコンをダブルクリックするか、 または[プログラムのアンインストール]をクリックします。

- [HP Photosmart All-In-One ドライバ ソフトウェア] を選択し、[変更と削除] をクリックします。 画面の指示に従ってください。
- 4. お使いのコンピュータから製品の接続を解除します。
- 5. コンピュータを再起動してください。
  - ② 注記 コンピュータを再起動する前に製品とコンピュータとの接続を解除することが重要です。ソフトウェアのアンインストールが完了するまで、製品をコンピュータに接続しないでください。
- 6. コンピュータの CD-ROM ドライブに製品の CD-ROM を挿入 し、セットアップ プログラムを起動します。
  - ② 注記 画面にセットアップ プログラムが表示されなければ、 CD-ROM の setup.exe ファイルをダブルクリックしてくだ さい。

注記 インストール CD をお持ちでない場合、<u>www.hp.com/</u> <u>support</u> から本ソフトウェアをダウンロードできます。

7. 画面の指示および製品付属の『セットアップ ガイド』の指示 に従ってください。

ソフトウェアのインストールが完了したら、Windows システム トレイに [HP Digital Imaging Monitor] アイコンが表示されます。

ソフトウェアが正しくインストールされているかどうかを確認するには、デス クトップで HP ソリューション センター アイコンをダブルクリックしてくだ さい。 HP ソリューション センター にプリンタの基本アイコン (**[画像のスキ ャン]** および **[ドキュメント スキャン]**) が表示されていれば、ソフトウェアは 正しくインストールされています。

#### ハードウェアのセットアップに関するトラブルシューティング

このセクションは、HP All-in-One ハードウェアのセットアップ時に発生する 可能性がある問題を解決する際に使用してください。

#### 製品の電源が入らない

電源を入れたときに、ランプに変化がなく、ノイズや動きもみられない場合 は、以下の解決策を実行してみてください。

#### 解決方法 1:製品付属の電源コードを使用していることを確認する

#### 解決方法

 電源コードが、製品と電源アダプタの両方に正しく接続されていること を確認してください。電源コードは、コンセント、サージ保護器、テー ブルタップのいずれかに差し込んでください。

- 1
   電源接続

   2
   電源ケーブルおよびアダプタ

   3
   コンセント
- テーブル タップを使用している場合は、テーブル タップがオンになっていることを確認してください。または、コンセントに直接製品の電源コードをつないでみてください。
- 電源コンセントをテストして、正しく機能していることを確認してください。
  作動することが確認できている電気製品を接続して、電力が供給されているか確認します。
  電源が入らない場合は、電源コンセントに問題があります。
- スイッチ付きの電源コンセントに製品をつないでいる場合は、そのスイ ッチの入っていることを確認してください。スイッチがオンにも関わら ず電力が供給されない場合は、電源コンセントに問題があります。

**原因:**本製品は付属の電源コードで使用されていません。 この方法で問題が解決しなかった場合は、次の解決方法を試してください。

#### 解決方法 2:本製品をリセットする

**解決方法:**本製品の電源を切り、電源コードを抜きます。電源コードを再び差し込み、Onボタンを押して、本製品の電源をオンにします。 原因: エラーが発生しました。

この方法で問題が解決しなかった場合は、次の解決方法を試してください。

#### 解決方法 3:On ボタンをゆっくり 1 回押す

**解決方法:** On ボタンの押し方が短すぎると、製品が応答しないことがあります。On ボタンを一回押します。製品の電源をオンにするにはしばらく時間がかかることがあります。この時間中に On ボタンを再度押すと、製品の電源がオフになる場合があります。 原因: On ボタンの押し方が短すぎます。 この方法で問題が解決しなかった場合は、次の解決方法を試してください。

#### 解決方法 4:HP に連絡して電源を交換する

**解決方法:** HP サポートに連絡して、製品の電源を入手してください。 お問い合わせ先は、次のサイトを参照してください。<u>www.hp.com/</u> <u>support</u>.

情報の入力を要求された場合は、国または地域を選択して、[お問い合わ せ]をクリックして情報を参照しテクニカルサポートにお問合せください。 原因: 電源が本製品に対応していないか、機械的な故障があります。 この方法で問題が解決しなかった場合は、次の解決方法を試してください。

#### 解決方法 5:HP のサポートに連絡してサービスを受ける

**解決方法:** これまでの解決方法に記載された手順をすべて行ったが問題が 解消しない場合は、HP サポートに連絡してサービスを依頼してください。 お問い合わせ先は、次のサイトを参照してください。<u>www.hp.com/</u> <u>support</u>.

情報の入力を要求された場合は、国または地域を選択して、[お問い合わ せ] をクリックして、テクニカル サポートにお問合せください。 原因: 本製品またはソフトウェアを正しく機能させるため、必要に応じて サポートの支援を受けてください。

USB ケーブルを接続したが、コンピュータで本製品を使用すると きに問題が発生する

**解決方法:**初めに、本製品付属のソフトウェアをインストールしてから、 USB ケーブルを接続します。インストールしている間、画面上で指示され るまで、USB ケーブルは差し込まないでください。

付属ソフトウェアをインストールしたら、USB ケーブルの一方の端をコン ピュータの後部に接続し、他方の端を本製品の後部に接続します。コンピ ュータの後部にある任意の USB ポートに接続できます。

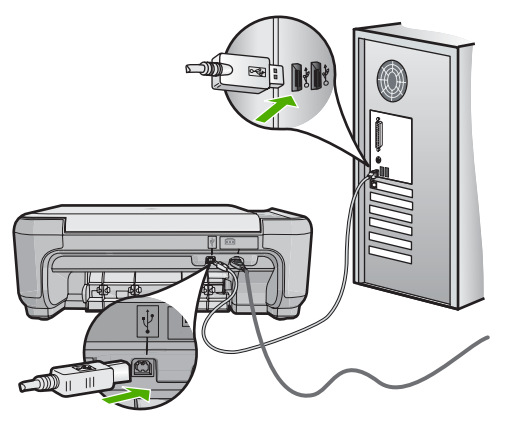

ソフトウェアのインストールと USB ケーブルの接続については、本製品付属の『セットアップ ガイド』を参照してください。

**原因:** USB ケーブルがソフトウェアがインストールされる前に接続されて います。USB ケーブルを指示される前に接続するとエラーが発生します。

#### 製品の設定後に印刷できない

問題を解決するために以下の解決方法を試してください。解決方法は、解決す る可能性が最も高いものから順に記載されています。最初の解決方法で問題が 解決しない場合は、問題が解決するまで残りの解決方法を試し続けてください。

解決方法 1:On ボタンを押して、本製品の電源をオンにする

**解決方法:**製品のディスプレイを見てください。ディスプレイに何も表示 されず、Onボタンが点灯していない場合は、電源が入っていません。電源 ケーブルが電源コンセントにきちんと差し込まれていることを確認してく ださい。Onボタンを押して、本製品の電源をオンにします。 原因:本製品の電源が入っていない可能性があります。

この方法で問題が解決しなかった場合は、次の解決方法を試してください。

#### 解決方法 2:本製品をデフォルト プリンタに設定する

**解決方法:** コンピュータのシステム ツールを使用して、本製品をデフォル ト プリンタに変更します。

**原因:** 印刷ジョブはデフォルト プリンタに送信されましたが、本製品はデフォルト プリンタではありません。

この方法で問題が解決しなかった場合は、次の解決方法を試してください。

#### 解決方法 3:本製品とコンピュータ間の接続状態を確認する

**解決方法:**本製品とコンピュータ間の接続状態を確認します。 **原因:**本製品とコンピュータが通信していません。 この方法で問題が解決しなかった場合は、次の解決方法を試してください。

## 解決方法 4:プリント カートリッジが正しく装着され、インクが入っていることを確認する

**解決方法:** プリント カートリッジが正しく装着され、インクが入っている ことを確認してください。

原因: 1 つまたは複数のプリント カートリッジに問題があります。

この方法で問題が解決しなかった場合は、次の解決方法を試してください。

#### 解決方法 5:給紙トレイに用紙をセットする

解決方法: 給紙トレイに用紙をセットしてください。

**原因:**本製品の用紙が切れている可能性があります。

#### 紙詰まりの解消

紙詰まりの場合は、まず後部アクセスドアから確認してください。詰まってい る用紙は後部アクセス ドアから取り除く必要があります。

後部アクセスドアから紙詰まりを解消するには

 後部アクセスドアの左側にあるタブを押し込んで、このドアを 取り外します。製品からドアを引いて取り外します。

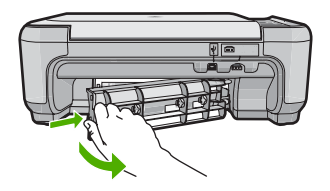

- 詰まっている用紙をローラーからゆっくり引き出します。
  - △ 注意 ローラーから引き出している途中に用紙が破れてしま った場合、ローラーとホイールを点検して、本体の中に紙切 れが残っていないか確認してください。製品に紙切れが残っ ていると、紙詰まりが起こりやすくなります。
- 後部アクセスドアを元に戻します。パチンと音がするまでカバ ーをゆっくり押し込みます。

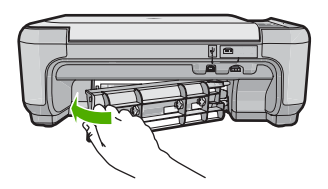

4. [OK] の横にあるボタンを押して、印刷ジョブを続行します。

プリント カートリッジのトラブルシューティング

印刷エラーが発生した場合は、プリント カートリッジに問題がある可能性が あります。詳細については、本書の 12 ページの [プリント カートリッジの交換] を参照してください。

### サポート プロセス

お困りのときは、以下の手順に従ってください。

- 1. 製品付属のマニュアルを確認してください。
- HP オンラインサポート Web サイト www.hp.com/support をご 覧ください。HP オンラインサポートは、HP のすべてのお客 様がご利用いただけます。このサイトには常に最新のデバイス 情報や専門的アドバイスが公開され、他にも以下のようなサー ビスが用意されています。
  - 専門のオンラインサポート担当者へのお問い合わせ
  - ・ 製品用ソフトウェアおよびドライバ アップデート
  - 有用な製品情報および一般的な問題に対するトラブルの解決方法
  - 計画的なデバイスのアップデート、サポート アラート、および HP ニュースグラム (本製品登録時にお申込いただけます)
- HP サポートにお電話ください。ご利用できるサポート オプションは、デバイス、国/地域、および言語により異なります。 サポートへのお問い合わせ方法については、このガイドの裏表 紙内側をご覧ください。

## 3 技術情報

このセクションでは、HP All-in-One の技術仕様および国際的な規制について 説明します。

Declaration of Conformity 宣言についてなど、規制や環境に関するその他の情報は、オンスクリーン ヘルプを参照してください。

#### システム要件

ソフトウェアのシステム要件は、Readme ファイルに収録されています。

#### 製品仕様

製品仕様については、以下の HP Web サイトを参照してください。 www.hp.com/support

#### 用紙の仕様

- 給紙トレイの容量:普通紙の枚数:最高 100 枚 (75 gsm. の用紙)
- 排紙トレイの容量:普通紙の枚数:最高 50 枚 (75 gsm. の用紙)
- ② 注記 すべての対応用紙サイズについては、プリンタソフトウェアで確認 してください。

#### 物理的仕様

- 高さ:16.7 cm
- 幅:43.4 cm
- 奥行き:56.7 cm (延長トレイが開いた状態) 40.3 cm (延長トレイが閉じた 状態)
- 重さ:5.0 kg

#### 電気的仕様

- 消費電力:最大 20 W (印刷時平均)
- 入力電圧 (0957-2231): AC 100 ~ 240 V、600 mA、50 / 60 Hz
- 出力電圧: DC 32 V===375 mA、16 V===500 mA

😰 <mark>注記</mark> HP 提供の電源アダプタ以外は使用しないでください。

#### 環境仕様

- ・ 推奨される動作時の温度範囲: 15 °C ~ 32 °C (59 °F ~ 90 °F)
- 許容される動作時の温度範囲:5°C ~ 35°C (41°F ~ 95°F)
- 湿度:15%~80% RH(結露しないこと)
- 非動作時 (保管時)の温度範囲: -20 °C ~ 50 °C (-4 °F ~ 122 °F)
- 強い電磁気が発生している場所では、HP All-in-One の印刷結果に多少の歪 みが出るおそれがあります。
- 強い電磁気が原因で発生するインクジェットのノイズを最小化するために、使用する USB ケーブルは長さが 3 m 以下のものとしてください。

#### 規制に関する告知

HP All-in-One は、お住まいの国/地域の規制当局からの製品要件に適合してい ます。規制に関する告知の完全なリストについては、オンライン ヘルプをご 覧ください。

#### 規制モデルの ID 番号

規制上の識別を行うために、本製品には規制モデル番号が指定されています。 本製品の規制モデル番号は、SNPRB-0721 です。この規制番号は、商品名 (HP Photosmart C4400 All-in-One series 等)、または製品番号 (CC200A 等) と はまったく別のものです。

| HP 製品             | 限定保証期間                                                                                                    |
|-------------------|----------------------------------------------------------------------------------------------------|
| ソフトウェア メディア       | 90 日                                                                                                    |
| プリンタ              | 1 年                                                                                                    |
| プリントまたはインク カートリッジ | HP インクが空になった時点か、カートリッジに記載されてい<br>る「保証期限」のいずれか早い時点まで。本保証は、インクの<br>詰め替え、改造、誤使用、または不正な改修が行われた HP イ<br>ンク製品には適用されません。 |
| アクセサリ             | 90 日                                                                                                    |

#### A. 限定保証の有効範囲

- 1. Hewlett-Packard (以下 HP) は、ご購入日から上記の指定期間中、設計上および製造上の不具合のないことを保証い たします
- 2. HP のソフトウェア製品に関する保証は、プログラムの実行エラーのみに限定されています。HP は、製品操作によ って電磁波障害が引き起こされた場合は保証しません。
- HPの限定保証は、製品の通常使用により発生した欠陥のみを対象とします。下記に起因する不具合を含むその他の 不具合には適用されません。
  - a. 不適切なメンテナンスや改修
  - b. 他社により提供またはサポートされているソフトウェア、部品、またはサプライ品の使用
  - c. 製品使用外の操作
  - d. 不正な改修や、誤使用

4. HP ブリンタ製品に HP 製品以外のインク カートリッジやインクを詰め替えたカートリッジを使用した場合は、保証の対象、または HP サポートの対象から外れます。ただし、プリンタの故障や損傷が HP 製以外の詰め替え用インクカートリッジの使用によって発生した場合は HP は標準時間と実費にて特定の故障または損傷を修理いたします。

- 5. HP は、保証期間中に HP の保証対象となる製品の不良通知を受け取った場合、HP の判断に従って製品を修理また は交換するものとします。
- 6. HPの保証対象となる欠陥製品の修理や交換が適用範囲で行えない場合、HPは、欠陥通知を受け取ってからしかる べき期間内に購入代金返還を行います
- 7. HPは、お客様が欠陥製品を HP へ返却するまでは、修理、交換、返金を行う義務はないものとします。
- 8. 交換製品は、新品、またはそれに類する製品で、機能的には少なくとも交換に出された製品と同等のものとします。 9. HP 製品は、パーツ、コンボーネントや素材を再利用して製造する場合がありますが、これらの性能は新しいものと 同等です
- 10. HP の限定保証は、HP 製品が販売されているすべての国と地域で有効とします。出張修理などの追加保証サービス 契約については、HP 製品販売国/地域における正規の HP サービス センタ、または正規輸入代理店までご相談くださ LA
- B. 保証の限定

国/地域の法律によって認められる範囲内で、当社および第三者の納入業者のいずれも、保証条件、製品品質、およ び特定の目的に関して本保証以外に明示的または黙示的に保証をすることはありません。

- C. 限定責任
  - 1. 国/地域の法律によって認められる範囲内で、本保証に規定された救済が、お客様のみに限定された唯一の救済にな ります
  - 2. 本保証に規定された義務を除いて、HP または第三者は、損傷について、直接的、間接的、特別、偶発的、必然的であるかどうか、あるいは、契約、不法行為、その他の法的理論に基づくかどうかに関わらず、またそのような損傷の可能性を説明しているかどうかに関わらず、責任は負わないものとします。.
- D. 国/地域ごとの法律
  - 1. 本保証によって、お客様に特定の法的権利が付与されます。この権利は、米国およびカナダについては州ごとに、そ の他の国については国ごとに付与されることがあります。
  - 2. この保証書の内容と国/地域の法律が整合しない場合、本保証書は地域の法律に合致するように修正されるものとし ます。 このような国/地域の法律の下で、一部の警告文と限定保証はお客様に適用されない場合があります。たとえ ば、米国の複数の州、また米国以外の政府(カナダの州を含む)などでは、以下のとおりとなります
    - a. 本保証書の警告文と限定保証を、お客様の法廷権利の制限からあらかじめ除外する場合があります
    - (例:イギリス)。
  - b. その他に製造元が保証を認めないことや限定を設けることとについて規制すること。
     c. お客様に追加の保証権利を提供すること、製造業者が責任を逃れられない暗黙の保証期間を規定すること、およ び情熱の保証期間に対する限定を認めないこと。 3. 本保証の条項は法律の及ぶ範囲内までとし、除外、制限、または修正などはしないものとします。また、義務づけら
  - れた法的権利は、お客様への HP 製品の販売に適用されます。

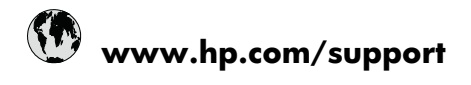

| Africa (English speaking)       | +27 11 2345872                     |
|---------------------------------|------------------------------------|
| Afrique (francophone)           | +33 1 4993 9230                    |
| 021 672 280                     | الجزائر                            |
| Argentina (Buenos Aires)        | 54-11-4708-1600                    |
| Argentina                       | 0-800-555-5000                     |
| Australia                       | 1300 721 147                       |
| Australia (out-of-warranty)     | 1902 910 910                       |
| Österreich                      | +43 0820 87 4417                   |
| 17212049                        | البحرين                            |
| België                          | +32 070 300 005                    |
| Belgique                        | +32 070 300 004                    |
| Brasil (Sao Paulo)              | 55-11-4004-7751                    |
| Brasil                          | 0-800-709-7751                     |
| Canada                          | 1-(800)-474-6836 (1-800 hp invent) |
| Central America & The Caribbean | www.hp.com/support                 |
| Chile                           | 800-360-999                        |
| 中国                              | 1068687980                         |
| 中国                              | 800-810-3888                       |
| Colombia (Bogotá)               | 571-606-9191                       |
| Colombia                        | 01-8000-51-4746-8368               |
| Costa Rica                      | 0-800-011-1046                     |
| Česká republika                 | 810 222 222                        |
| Danmark                         | +45 70 202 845                     |
| Ecuador (Andinatel)             | 1-999-119 🕾 800-711-2884           |
| Ecuador (Pacifitel)             | 1-800-225-528<br>🕾 800-711-2884    |
| (02) 6910602                    | مصز                                |
| El Salvador                     | 800-6160                           |
| España                          | +34 902 010 059                    |
| France                          | +33 0892 69 60 22                  |
| Deutschland                     | +49 01805 652 180                  |
| Ελλάδα (από το εξωτερικό)       | + 30 210 6073603                   |
| Ελλάδα (εντός Ελλάδας)          | 801 11 75400                       |
| Ελλάδα (από Κύπρο)              | 800 9 2654                         |
| Guatemala                       | 1-800-711-2884                     |
| 香港特別行政區                         | (852) 2802 4098                    |
| Magyarország                    | 06 40 200 629                      |
| India                           | 1-800-425-7737                     |
| India                           | 91-80-28526900                     |
| Indonesia                       | +62 (21) 350 3408                  |
| +971 4 224 9189                 | العراق                             |
| +971 4 224 9189                 | الكويت                             |
| +971 4 224 9189                 | لبنان                              |
| +971 4 224 9189                 | قطر                                |
| +971 4 224 9189                 | اليمن                              |
| Ireland                         | +353 1890 923 902                  |
| 1-700-503-048                   | ישראל                              |
| Italia                          | +39 848 800 871                    |

| Jamaica                                   | 1-800-711-2884           |
|-------------------------------------------|--------------------------|
| 日本                                        | +81-3-3335-9800          |
| 0800 222 47                               | الأردن                   |
| 한국                                        | 1588-3003                |
| Luxembourg (Français)                     | +352 900 40 006          |
| Luxemburg (Deutsch)                       | +352 900 40 007          |
| Malaysia                                  | 1800 88 8588             |
| Mauritius                                 | (262) 262 210 404        |
| México (Ciudad de México)                 | 55-5258-9922             |
| México                                    | 01-800-472-68368         |
| Maroc                                     | 081 005 010              |
| Nederland                                 | +31 0900 2020 165        |
| New Zealand                               | 0800 441 147             |
| Nigeria                                   | (01) 271 2320            |
| Norge                                     | +47 815 62 070           |
| 24791773                                  | عُمان                    |
| Panamá                                    | 1-800-711-2884           |
| Paraguay                                  | 009 800 54 1 0006        |
| Perú                                      | 0-800-10111              |
| Philippines                               | 2 867 3551               |
| Polska                                    | 801 800 235              |
| Portugal                                  | +351 808 201 492         |
| Puerto Rico                               | 1-877-232-0589           |
| República Dominicana                      | 1-800-711-2884           |
| Reunion                                   | 0820 890 323             |
| România                                   | 0801 033 390             |
| Россия (Москва)                           | 095 777 3284             |
| Россия (Санкт-Петербург)                  | 812 332 4240             |
| 800 897 1415                              | لسعوبية                  |
| Singapore                                 | +65 6272 5300            |
| Slovensko                                 | 0850 111 256             |
| South Africa (RSA)                        | 0860 104 771             |
| Suomi                                     | +358 0 203 66 767        |
| Sverige                                   | +46 077 120 4765         |
| Switzerland                               | +41 0848 672 672         |
| 臺灣                                        | 02-8722-8000             |
| ไทย                                       | +66 (2) 353 9000         |
| 071 891 391                               | ئونس                     |
| Trinidad & Tobago                         | 1-800-711-2884           |
| Türkiye (İstanbul, Ankara, İzmir & Bursa) | 444 0307                 |
| Україна                                   | (044) 230-51-06          |
| 600 54 47 47                              | المتحدة العربية الإمارات |
| United Kingdom                            | +44 0870 010 4320        |
| United States                             | 1-(800)-474-6836         |
| Uruguay                                   | 0004-054-177             |
| Venezuela (Caracas)                       | 58-212-278-8666          |
| Venezuela                                 | 0-800-474-68368          |
| Viật Nam                                  | +84 88234530             |